## Record All Your CME Credits In One Place

The Office of CME is now offering learners the opportunity to record their credits earned <u>outside</u> of UTHSA, on their UTHSA transcript. Records for outside activities are added by the learner and will display on a separate section of your transcript when printed. This feature is active now and found on our CME Website under "My CMEs / Outside Credits". Instructions are available for assistance.

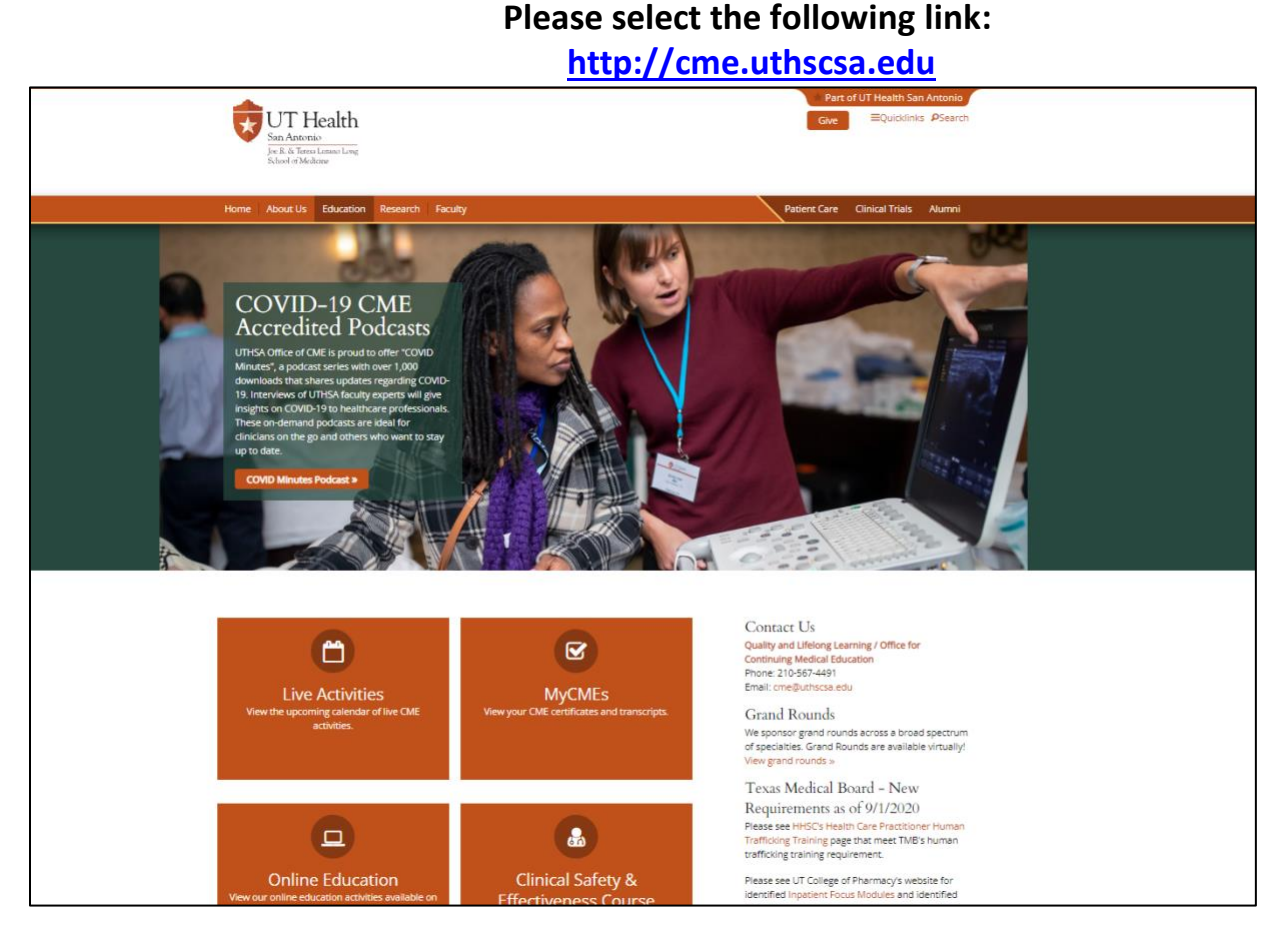

• Click on MyCMEs button to login. You will see the following screen.

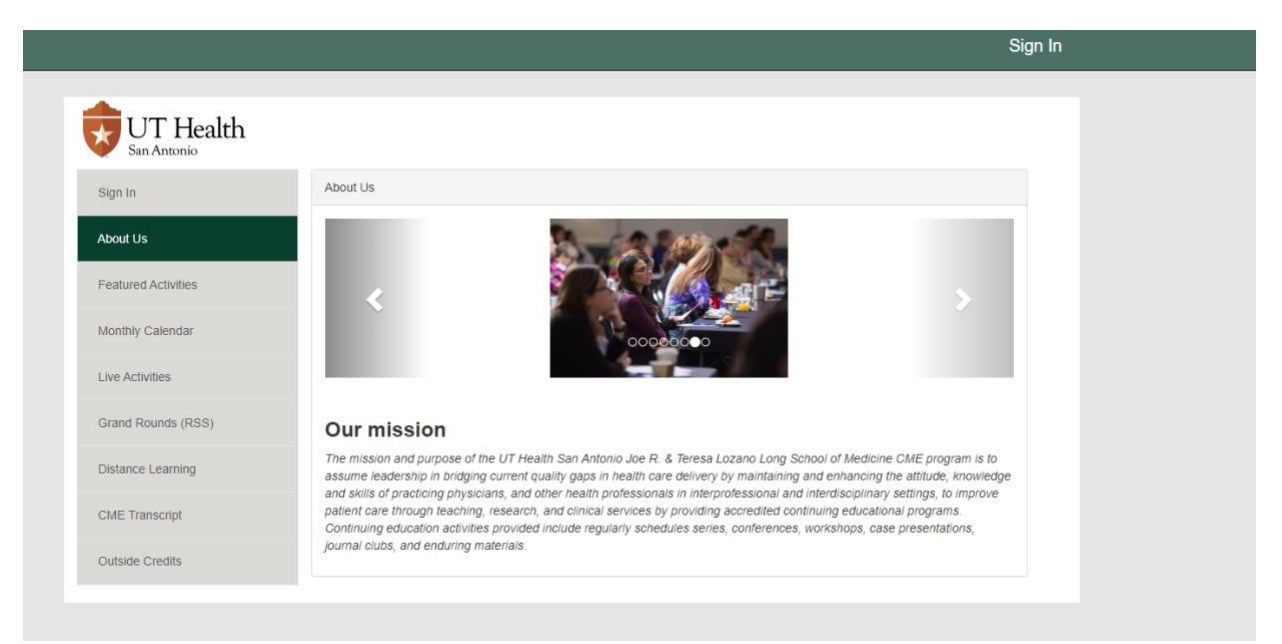

## Step 1: USERS WITH CME TRACKER PROFILE:

• Click "Sign-In" in the upper right-hand corner.

| San Antonio         |                          |                                                               |                                                                        |                                               |
|---------------------|--------------------------|---------------------------------------------------------------|------------------------------------------------------------------------|-----------------------------------------------|
| Sign In             | About Us                 | Please Sign In below:                                         | ×                                                                      |                                               |
| About Us            | - 11                     | Enter to Sign in or Create Account                            | _                                                                      |                                               |
| Featured Activities |                          | Email Address                                                 | _                                                                      |                                               |
| Monthly Calendar    |                          | Password                                                      |                                                                        |                                               |
| Live Activities     |                          | Password                                                      |                                                                        | _                                             |
| Grand Rounds (RSS)  | Our m                    |                                                               |                                                                        |                                               |
| Distance Learning   | The missio<br>assume lea | Sign In Forgot Password Create Account                        | ng School of Medicin<br>ining and enhancing<br>il and interdisciplinan | e CME program is to<br>he attitude, knowledge |
| CME Transcript      | patient care             | unough teaching, research, and chinical services by providing | y accreaned continuing educatio                                        | nal programs.                                 |

## • Enter your email address and password:

| Please Sign In below:                  |                                  |
|----------------------------------------|----------------------------------|
| 🛓 Email Address                        |                                  |
| Enter to Sign in or Create Account     |                                  |
| newperson@uthscsa.edu                  |                                  |
| Save Email                             |                                  |
|                                        |                                  |
|                                        |                                  |
| A Password                             |                                  |
|                                        | ×                                |
| 1                                      | Sign In Successful               |
| Sign In Forget Password Create Account | You have successfully Signed In! |
|                                        | Continue                         |
|                                        | Continue                         |
| bs, and enduring materials.            | Martin Harden Arthurson          |

## **STEP 2: ENTERING OUTSIDE CREDITS**

• Click on **Outside Credits** from the left side menu. This will take you to the Outside Credits page.

|                                   | -                                                                      | My Account | Sign ( |
|-----------------------------------|------------------------------------------------------------------------|------------|--------|
|                                   |                                                                        |            |        |
| UT Health                         |                                                                        |            |        |
| San Antonio                       |                                                                        |            |        |
| About Us                          | Outside Credits                                                        |            |        |
| Featured Activities               | Enter Outside Credits                                                  |            |        |
| Monthly Calendar                  | Please complete the fields below and click 'Submit' to add your entry. |            |        |
| .ive Activities                   | Activity Name                                                          |            |        |
|                                   | # of Credit Hours Date Earned                                          |            |        |
| Grand Rounds (RSS)                | Credit Type                                                            |            | ~      |
| Distance Learning                 | Location                                                               |            |        |
| Registration History              | Name of Organization Providing Credit                                  |            |        |
| Evaluate Course/Print Certificate | Submit                                                                 |            |        |
| Credit History & Past Certificate |                                                                        |            |        |
|                                   | Generate Transcript                                                    |            |        |
| My Profile                        | Please Enter a date range below:                                       |            |        |
| CME Transcript                    | Begin Date                                                             |            |        |
| Dutside Credits                   | Begin Date                                                             |            |        |
|                                   | End Date                                                               |            |        |
|                                   | End Date                                                               |            |        |
|                                   | Submit                                                                 |            |        |
|                                   | Transcript will download. Check your Downloads or<br>enable Pop-ups.   |            |        |
|                                   |                                                                        |            |        |

• Complete the fields with the activity in which you received credits outside of UT Health San Antonio. Click **Submit**.

|                                   | ▼ My Account Sig                                                       | gn O |
|-----------------------------------|------------------------------------------------------------------------|------|
|                                   |                                                                        |      |
| UT Health                         |                                                                        |      |
| San Antonio                       |                                                                        |      |
| About Us                          | Outside Credits                                                        |      |
| Featured Activities               | Enter Outside Credits                                                  |      |
| Monthly Calendar                  | Please complete the fields below and click 'Submit' to add your entry. |      |
| Live Activities                   | Outside Test Conference  # of credit Hours  Date Earned  10/24/20200   |      |
| Grand Rounds (RSS)                | Credit Type<br>AMA PRA Category 1                                      |      |
| Distance Learning                 | Location<br>Dallas, TX                                                 |      |
| Registration History              | Name of Organization Providing Credit                                  |      |
| Evaluate Course/Print Certificate | Submit                                                                 |      |
| Credit History & Past Certificate |                                                                        |      |

• Your outside record will be added to your transcript.

 $\sim$ 

| utside Credit Added!                             |                              |                   |                   |                    |            |                      |  |  |
|--------------------------------------------------|------------------------------|-------------------|-------------------|--------------------|------------|----------------------|--|--|
| You have successfully added your outside credit. |                              |                   |                   |                    |            |                      |  |  |
|                                                  |                              |                   |                   |                    |            |                      |  |  |
|                                                  |                              |                   |                   |                    |            |                      |  |  |
|                                                  |                              |                   |                   |                    |            |                      |  |  |
| UT Health                                        |                              |                   |                   |                    |            |                      |  |  |
| San Antonio                                      |                              |                   |                   |                    |            |                      |  |  |
| About Us                                         | Quitaida Cradita             |                   |                   |                    |            |                      |  |  |
|                                                  |                              |                   | Outsid            | e Credits          |            |                      |  |  |
| Featured Activities                              | Previously Entered Credits   |                   |                   |                    |            |                      |  |  |
| Monthly Calendar                                 | Activity Name                | Credit Hours      | Date Earned       | Credit Type        | Location   | Name of Organization |  |  |
|                                                  | Outside Test Conference      | 4.50              | 10/31/2020        | AMA PRA Category 1 | Dallas, TX | ACME University      |  |  |
| Live Activities                                  |                              |                   |                   |                    |            |                      |  |  |
| Grand Rounds (RSS)                               | Ø                            |                   |                   |                    |            |                      |  |  |
| Distance I consider                              |                              |                   |                   |                    |            |                      |  |  |
| Distance Learning                                | Enter Outside Credits        |                   |                   |                    |            |                      |  |  |
| Registration History                             | Please complete the fields b | elow and click 'S | ubmit' to add you | ur entry.          |            |                      |  |  |
| Evaluate Cource/Print Certificate                | Activity Name                |                   |                   |                    |            |                      |  |  |
| Evaluate Course/Finit Certificate                | # of Credit Hour             | S                 | Date Ear          | ned                |            |                      |  |  |
| Credit History & Past Certificate                | Credit Type                  |                   |                   |                    |            |                      |  |  |
| My Profile                                       |                              |                   |                   |                    |            | ~                    |  |  |
|                                                  | Location                     |                   |                   |                    |            |                      |  |  |
| CME Transcript                                   | Name of Organi               | zation Prov       | vidina Credi      | it                 |            |                      |  |  |
| Outside Credits                                  |                              |                   |                   | -                  |            |                      |  |  |
|                                                  | Submit                       |                   |                   |                    |            |                      |  |  |

• Enter any additional outside credits. To view transcript, you can use the **Generate Transcript** section located on the same Outside Credits page or click on **CME Transcript** from the left side menu. Enter date range you are requesting.

| My Profile      | # of Credit Hours Date Earned         |
|-----------------|---------------------------------------|
| CME Transcript  | Credit Type                           |
| Outside Credits | Location                              |
|                 | Name of Organization Providing Credit |
|                 | Submit                                |
|                 |                                       |
|                 | Generate Transcript                   |
|                 | Please Enter a date range below:      |
|                 | Begin Date                            |
|                 | 09/01/2020                            |
|                 | End Date                              |
|                 | 10/15/2021                            |
|                 | Submit                                |

• Click Submit. Transcript will download as a PDF. Check your Downloads or enable Pop-ups.

| A                          | UT Healt                                                                         | h                                        |                                                                              |           |                                                |
|----------------------------|----------------------------------------------------------------------------------|------------------------------------------|------------------------------------------------------------------------------|-----------|------------------------------------------------|
|                            | San Antonio                                                                      |                                          | Continuing Medical Education Cred                                            | its Trans | cript                                          |
| Transcript fo              | r: Jol                                                                           | hn Newperson, Mi                         | D                                                                            |           |                                                |
| For activities             | completed from: Se                                                               | ntember 01 2020                          | - October 15, 2021                                                           |           |                                                |
|                            |                                                                                  | ptombol 01, 2020                         |                                                                              |           |                                                |
| Date                       | AMA Learning Format                                                              |                                          | Event Name                                                                   | Loca      | tion Credits Farned                            |
| 10/1/2021                  | Live activity                                                                    | 57th Annual Teachir                      | ng Conference: Pediatrics for the Practitioner                               | Virtual M | leeting, AMA PRA Category 1 Credit(s)™ (12.25) |
|                            |                                                                                  |                                          |                                                                              |           |                                                |
| 10/1/2021                  | Live activity                                                                    | 57th Annual Teachir                      | ng Conference: Pediatrics for the Practitioner                               | Virtual M | leeting, Texas Medical Board Ethics (2.50)     |
| *Outside Cr<br>Date Earned | edit(s)<br>Conference N                                                          | ame                                      | Type Credit                                                                  | Credit    | Location                                       |
| 10/1/2021                  | 2nd Annual Outside Test Con                                                      | ference                                  | AMA PRA Category 1 Credit(s)™                                                | 6.50      | San Antonio, TX                                |
| 10/31/2020                 | Outside Test Conference                                                          |                                          | AMA PRA Category 1 Credit(s) <sup>TM</sup>                                   | 4.50      | Dallas, TX                                     |
| ACCREDITAT                 | ION STATEMENT<br>a San Antonio Joe R. & Teresa<br>Medical Education to provide o | Lozano Long Scho<br>continuing medical e | ol of Medicine is accredited by the Accreditatio<br>ducation for physicians. | n Council | 1                                              |
| CREDIT DESI                | GNATION STATEMENT<br>isted on this transcript have be                            | en approved for AM                       | A PRA Category 1 Credit™.                                                    |           |                                                |
| Aitina 1                   | L. Bronnahan                                                                     |                                          |                                                                              |           |                                                |
| Leticia Z. Br              | esnahan, MBA, CHCP                                                               |                                          |                                                                              |           |                                                |
|                            |                                                                                  |                                          |                                                                              |           |                                                |